INSTALLATION GUIDE

# **NETWORK SETUP**

**IMPORTANT:** Read Before Using.

# **UNEEKOR**

## **Tech Requirements**

It is important before you start the network setup process, that you have the sensor bar powered on and connected to your PC with the LAN cable provided to you in the shipping box.

Make sure the LAN cable is DIRECTLY connected to your PC in the back Ethernet port. Do NOT have it connected to the USB Adapter or a hub.

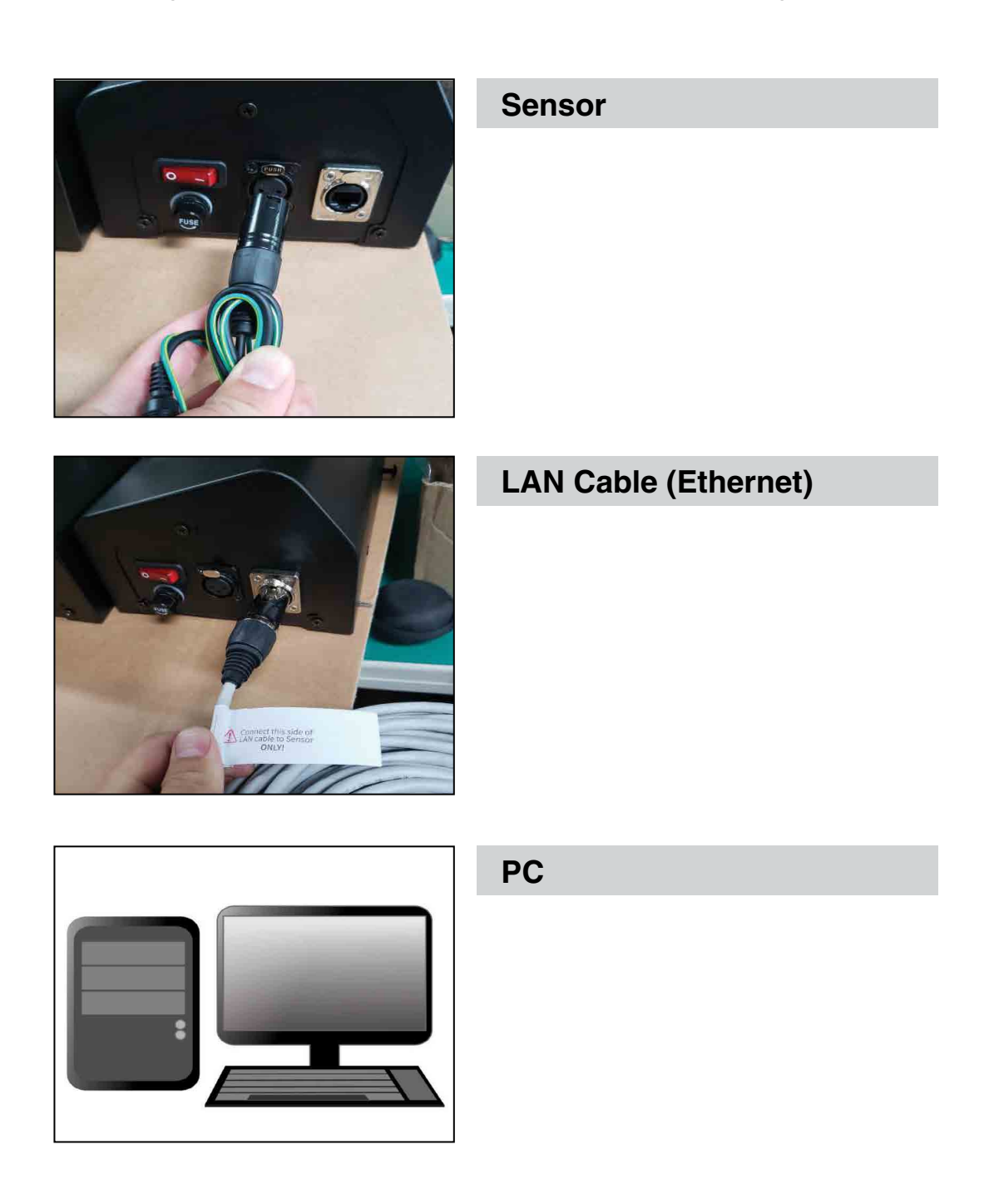

Π

#### Setup

**1** Type "Control Panel" in the search bar on the bottom let of your tool bar and click on the app.

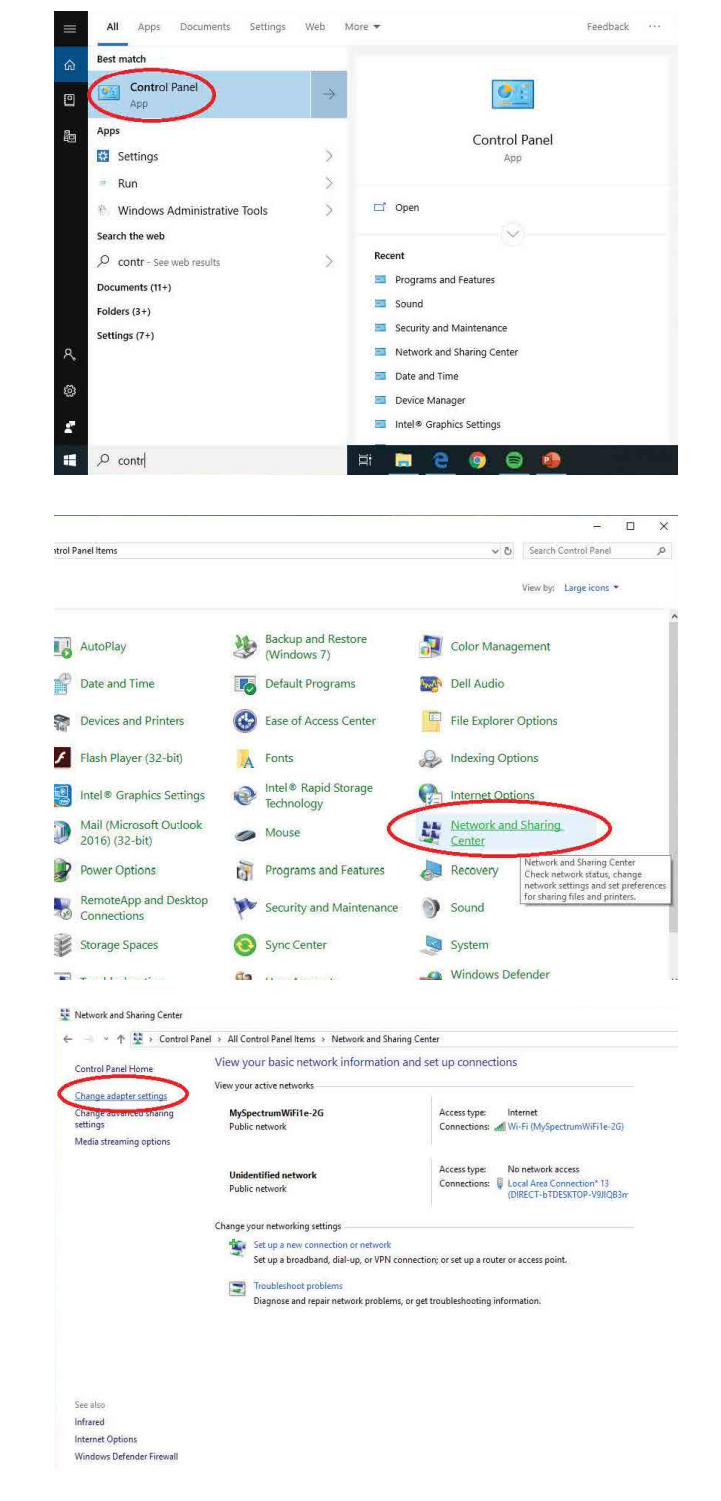

2 In the Control Panel window, find and click on the "Network and Sharing Center" icon.

3 In the Network and Sharing Center window, find and click the "Change Adapter Settngs" option.

Π

#### Setup

4 After clicking "Change Adapter Settngs" you will see the "Network Connections" window. In this window right click the "Ethernet" icon and click the "Properties" option.

5 In the "Ethernet Properties" window, scroll down and highlight "Internet Protocol Version 4 (TCP/IPv4). Then click the "Properties"

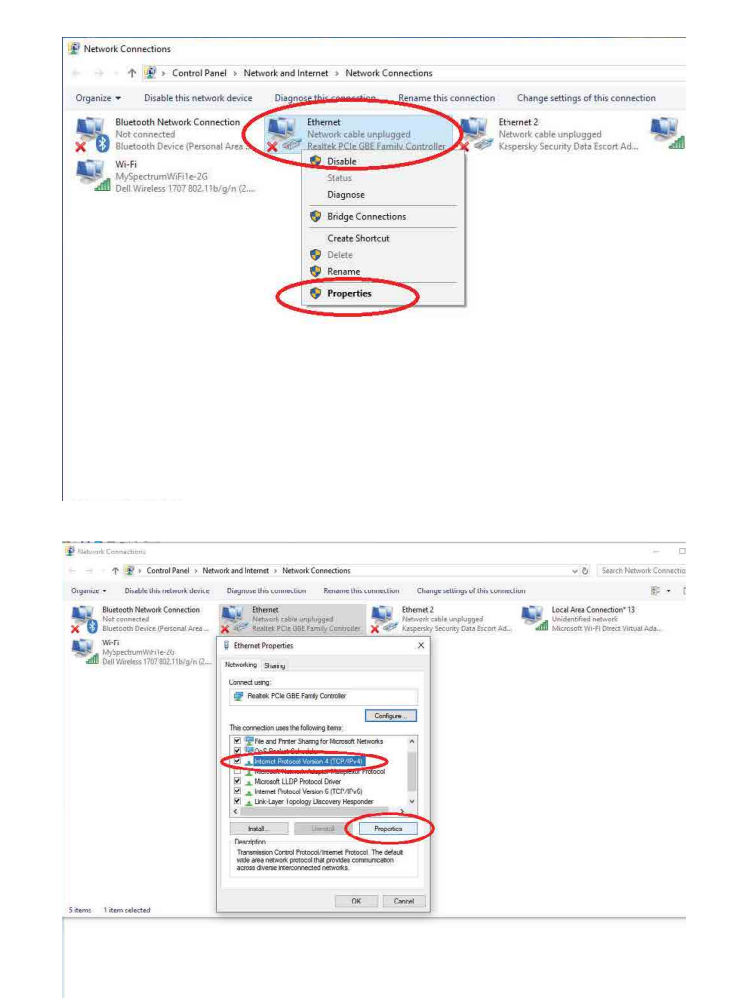

#### 6 STEP 6:

In the "Internet Protocol Version 4 (TCP/IPv4) properties window click the "Use the following IP address" circle and type in 172.16.1.100 in the IP address row. Next click on the "Subnet Mask" Row and it should automatically change it to 255.255.0.0

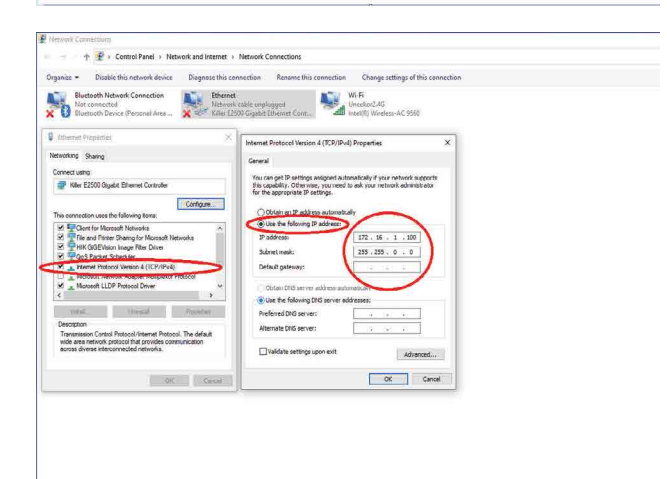

 $\square$ 

## Setup

7 The QED Sensor is given 172.16.1.222 as its IP address. So by setting the static IP address to 172.16.1.100, you are pairing your PC and the Sensor through the network.

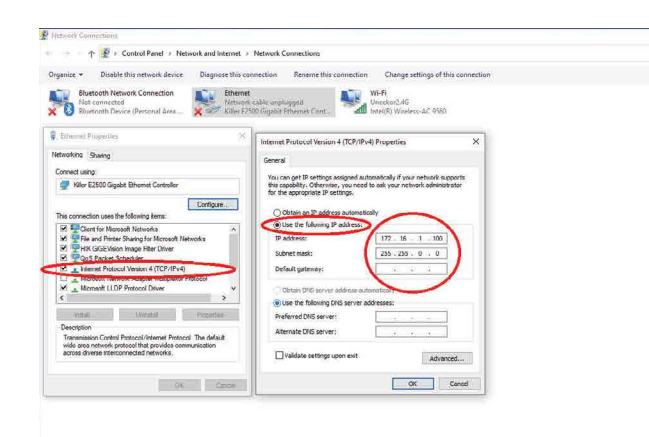

# **POWER FOR EVERY GOLFER**

Uneekor, Inc.

26249 Enterprise Court Lake Forest, CA 92630

Tel: 1-949-328-7790

sales@uneekor.com

support@uneekor.com